## Настройка родительского контроля с помощью DNS-сервера на устройстве с операционной системой Windows 10

1. Щелкните правой кнопкой мыши по значку сети в трее. Выберите "Открыть "Параметры сети и Интернет".

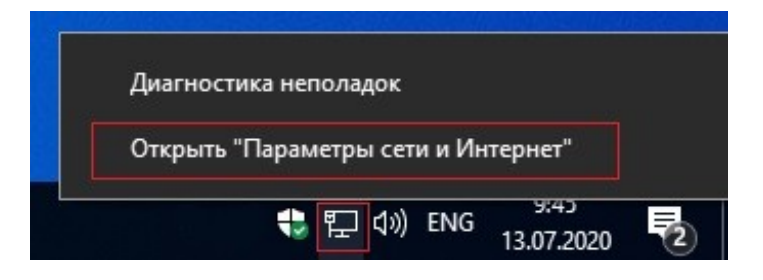

2. Выберите "Состояние" - "Настройка параметров адаптера".

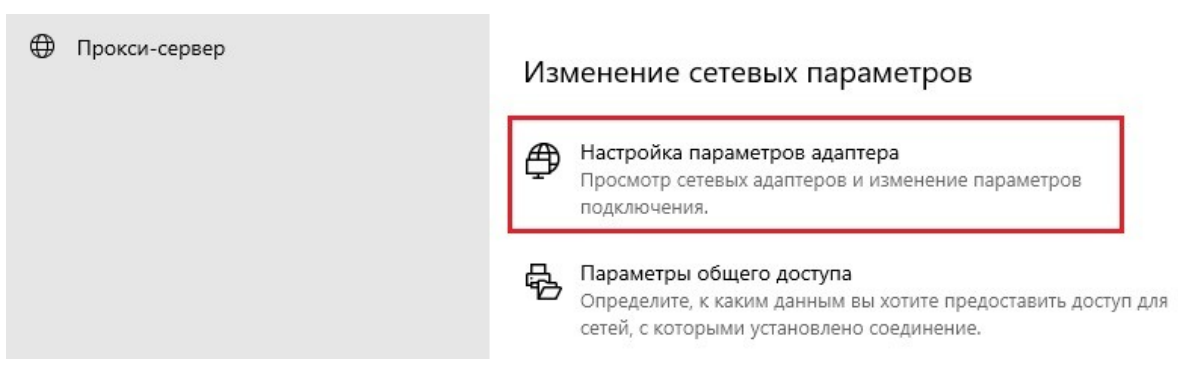

3. Щелкните правой кнопкой мыши по вашему подключению, выберите "Свойства".

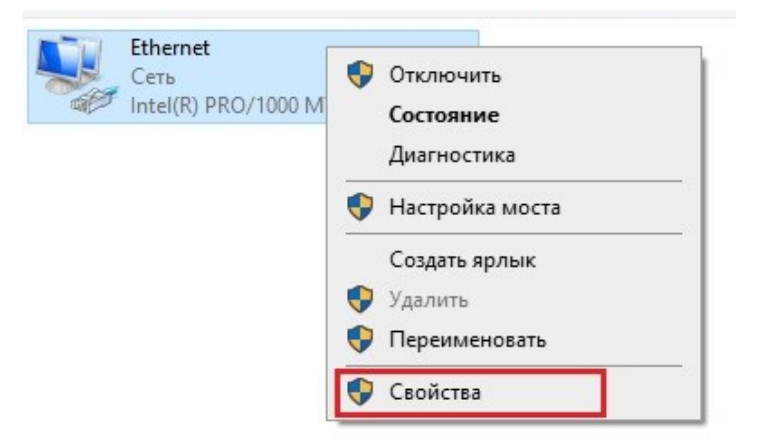

4. Выберите пункт "IP версии 4 (TCP/IPv4)", нажмите "Свойства".

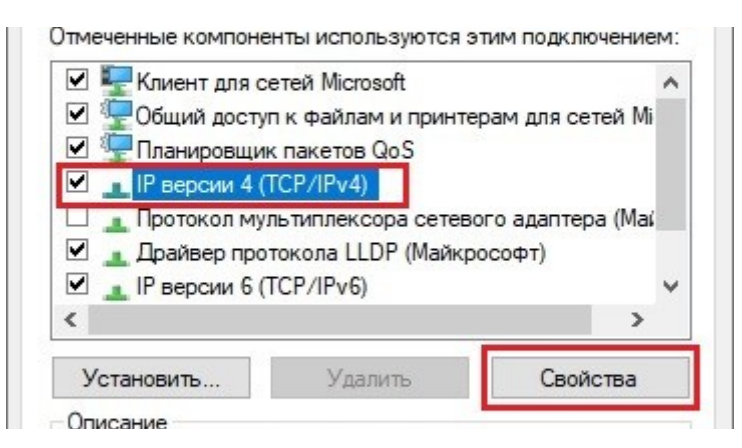

5. Выберите пункт "Использовать следующие адреса DNS-серверов". Введите

адреса выбранного DNS-сервера (например, для Яндекс.DNS: 77.88.8.7 и 77.88.8.3) в поля "Предпочитаемый DNS-сервер" и "Альтернативный DNSсервер" и нажмите "Ок".

| 🖲 Использовать следующие адр | eca DNS-серверов:     |
|------------------------------|-----------------------|
| Предпочитаемый DNS-сервер:   | 77 . 88 . 8 . 7       |
| Альтернативный DNS-сервер:   | 77 . 88 . 8 . 3       |
|                              |                       |
| 🗌 Подтвердить параметры при  | выходе Дополнительно. |